## АКТИВАЦИЯ РЕЖИМА ОНЛАЙН ПРОГРАММИРОВАНИЯ НА РАDV

- \$ 🛙 7:07 AM X-431 PAD V V6.00.020 Login Intelligent Diagnose Local Diagnose Recommend owners Ų. 9 Feedback Software Update Remote Diagnose Reset Maintenance Toolbox User Info Vehicle Coverage Tablet Setting Other Modules 0 P Ð ß ŝ 2. Выберите Files **Other Modules** ♠ ? Product Manual FAQ Files Wallet Viewer QuickSuppor e 70 Browser E-mail Gallery Wireless Upgrade **Recording Master** Video Player Calculator 0 R ß G Откройте Internal Storage 3. 渚 🔳 7:07 AM ----2 Ξ ES File Explorer has iOS side! 0.61% Internal Storage 3332.55 MB / 52.90 GB Settings 👕 Theme 🚥 Þ 8 🔓 Ad Unlock 🚥 ote Ed Loaae lean 🚖 Favorite G ۹Ì -Γ Image Local
- 1. На главном экране выберите вкладку Другие модули

## **4.** Откройте папку **cnlaunch**

| -  | •                   |             |                |                        | 渚 ■ 7:07 AM                     |
|----|---------------------|-------------|----------------|------------------------|---------------------------------|
|    |                     |             |                |                        |                                 |
|    |                     | / > storage | > emulated > 0 |                        | € 0.6                           |
| ¢  | Settings            |             | 0              | Ð                      |                                 |
| 1  | Theme 🚥             | Alarms      | Android        | backups                | cnlaunch                        |
| F  | Ad Unlock           |             |                |                        |                                 |
| *  | Favorite            | DCIM        | dianxin        | Download               | Movies                          |
|    | Local               | Musia       | Notifications  | Disturse               | Podeaste                        |
|    | Library             |             |                |                        |                                 |
|    | Network             | Ringtones   | wlan_logs      | hci_snoop2018012212034 | 4.cf hci_snoop20180122121500.cf |
| ع  | Tools 🚥             |             |                | a                      | а                               |
| Ū  | Recycle Bin         | )           |                |                        |                                 |
| 1. | Show icon on folder |             | 0              |                        |                                 |
|    |                     | New         | Search         | C Refresh View         | *<br>More                       |
|    | <i>Q</i> 🛛 🕾        |             |                |                        | ŵ <b>⁺</b>                      |

5. Откройте папку Х431РАДУ

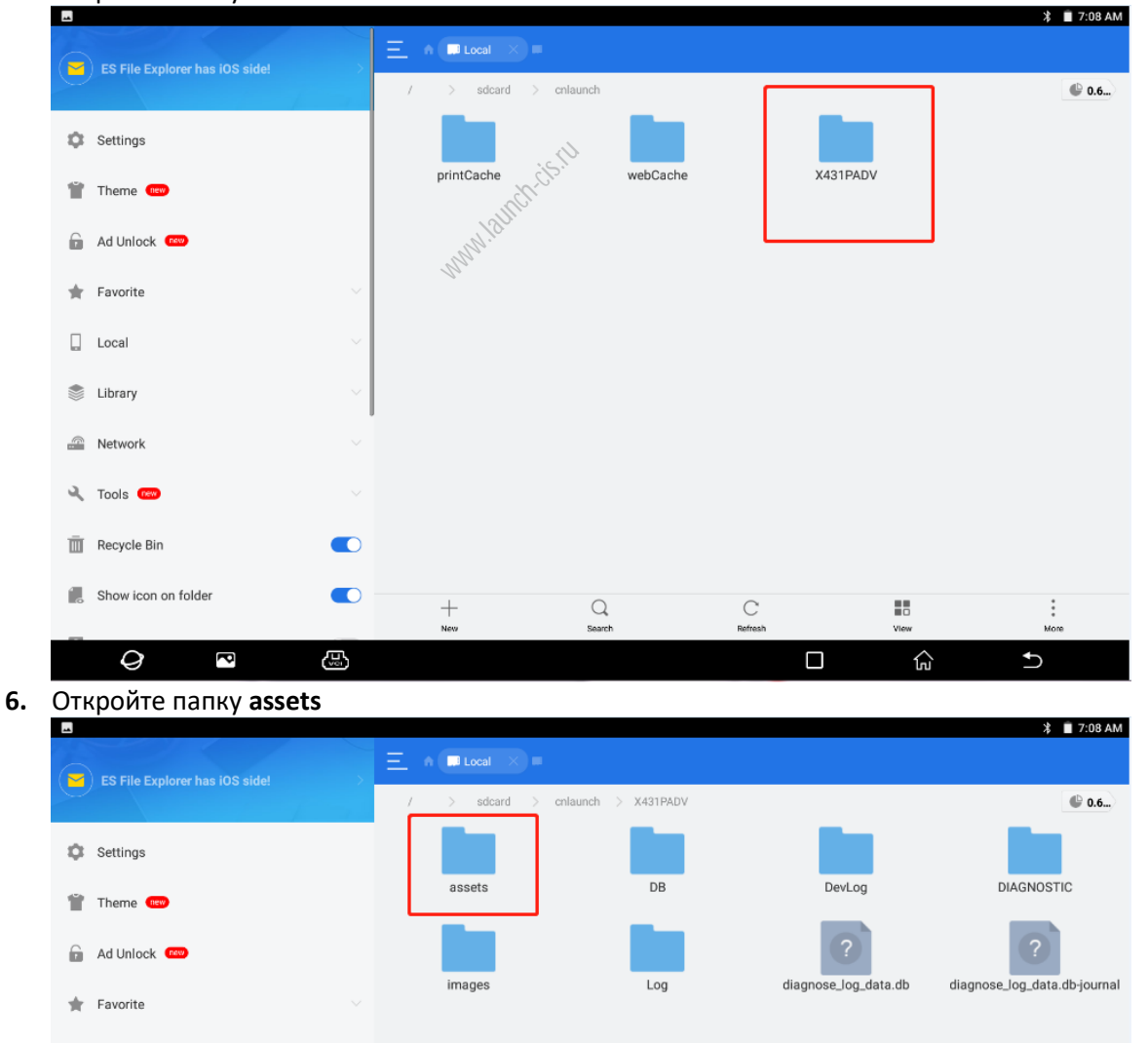

7. Найдите файл StdCfg.ini и откройте его с помощью ES Note Editor

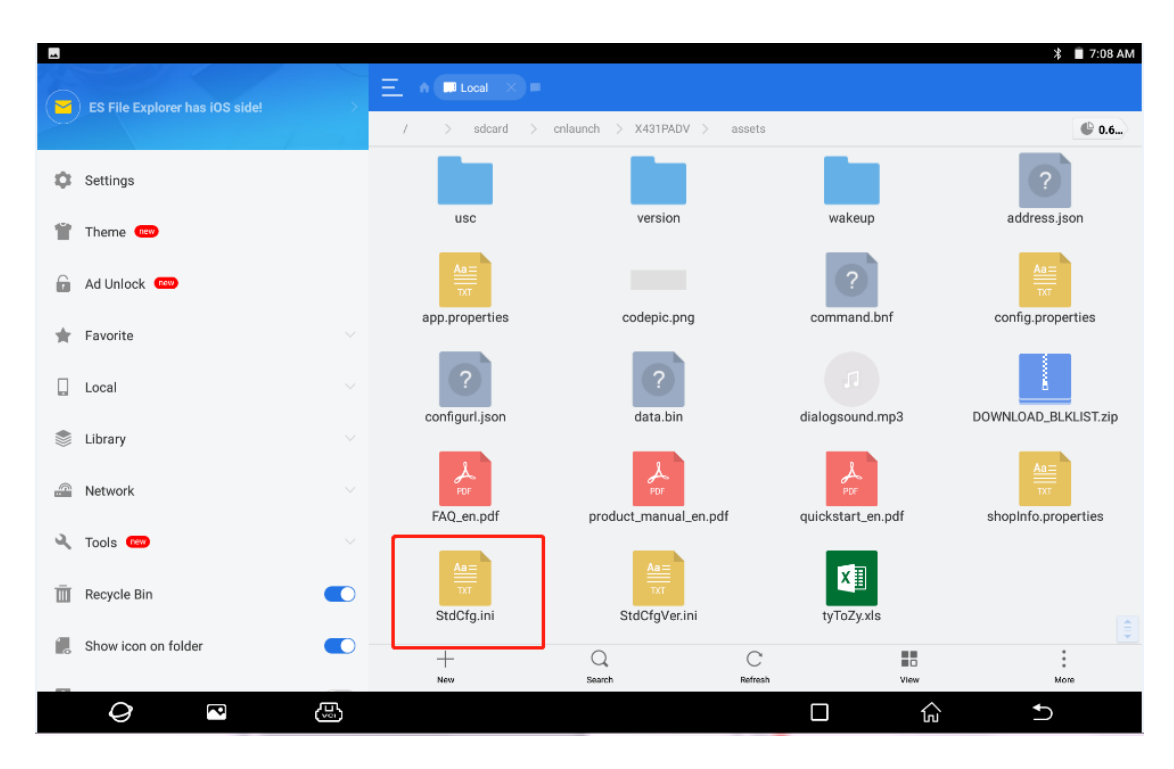

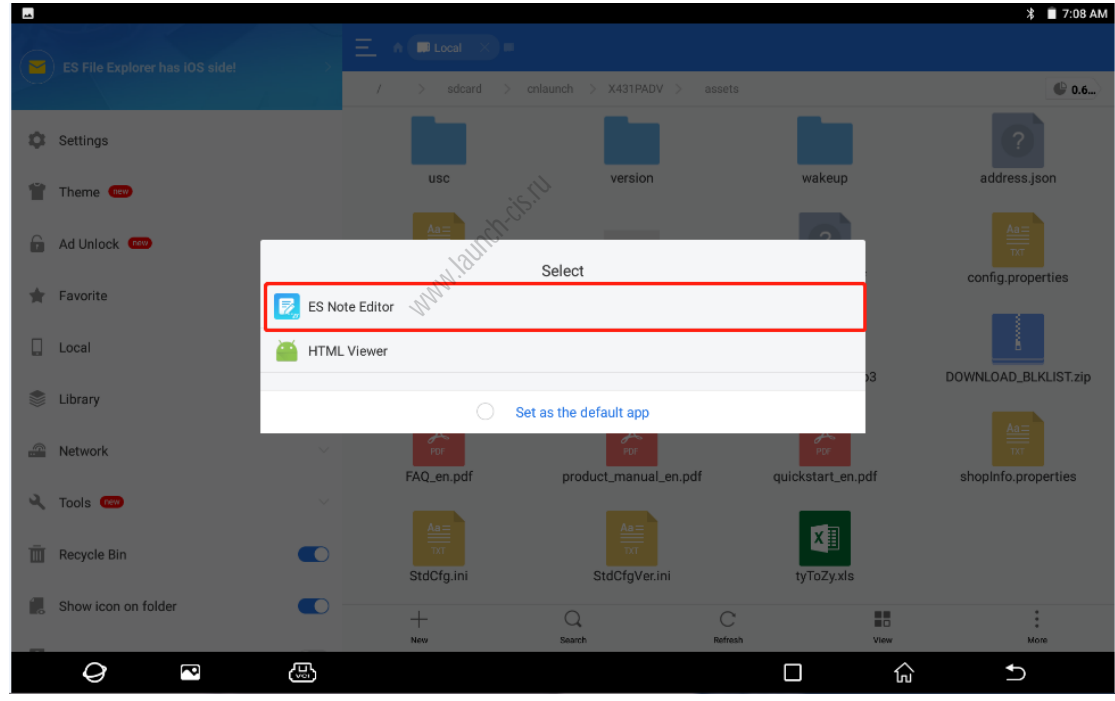

- 8. Найдите строки **OnlineFlash=0**, **Flash=0** и замените 0 на 1
- 9. Сохраните изменения

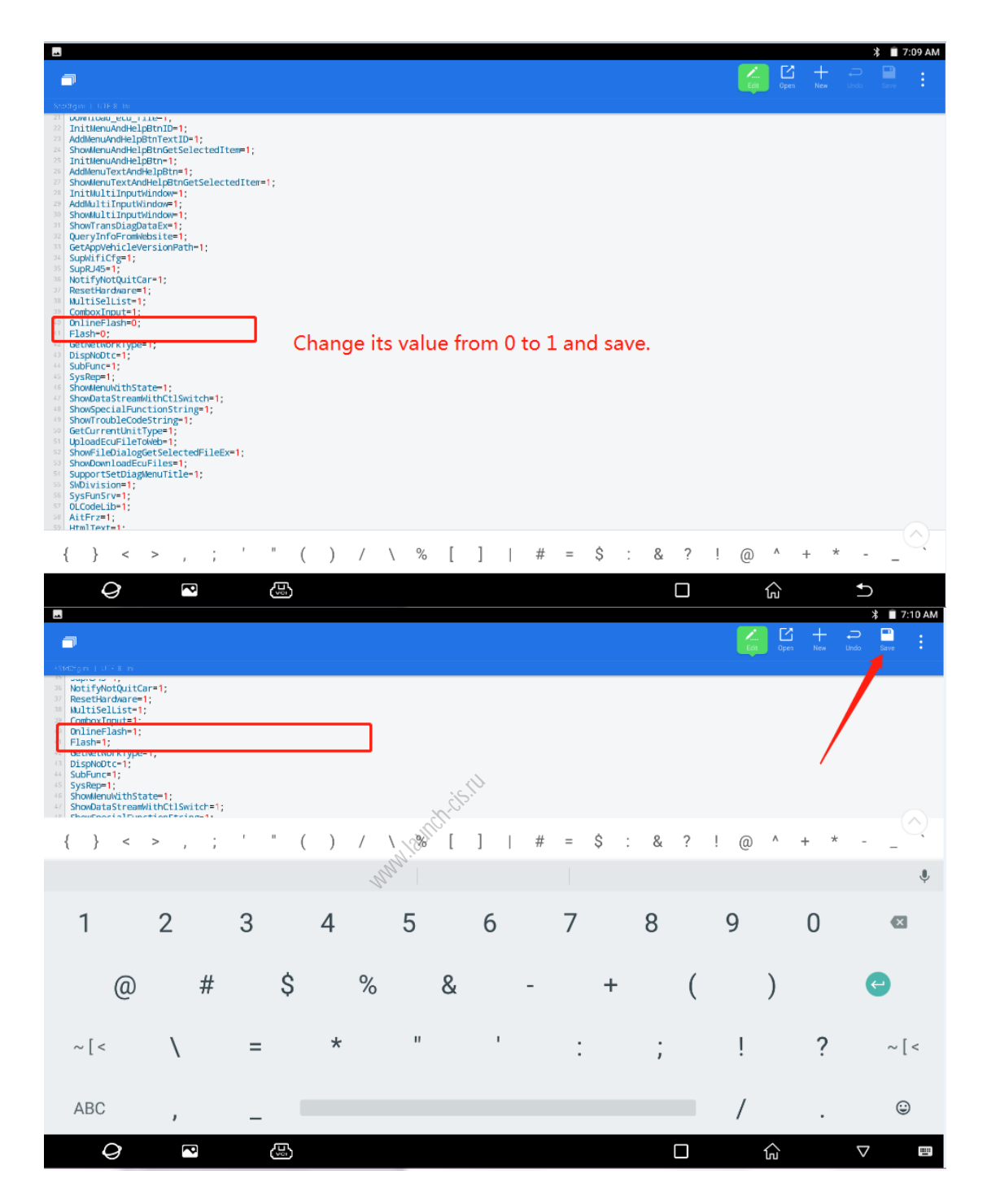

10. Выключите, а затем включите PAD V